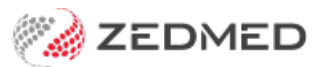

## **Quick Documents**

Last Modified on 30/09/2024 2:42 pm AEST

Quick Documents is a menu in Clinical that provides easy access to popular documents and templates. It opens from a patient's record, so you can access patient-specific documents like the My Health Record Summary and Full History report. It also includes key documents such as the **Medical Certificate** template.

To learn how templates are created and added to Quick documents, see our Managing Clinical Templates guide.

## Quick Documents menu

To open Quick Documents:

- 1. Go to Zedmed's Reception tab.
- 2. Select Clinical Records.

The Clinical Records screen will open.

- 3. Open the patient.
- 4. Select Quick Documents.
- 5. Select the document or template required.

The document will open, and you can save or print it out.

Options include:

- Write a letter
- My Health Record Summaries
- Letters imported from the Zedmed website.
- Templates you made yourself.

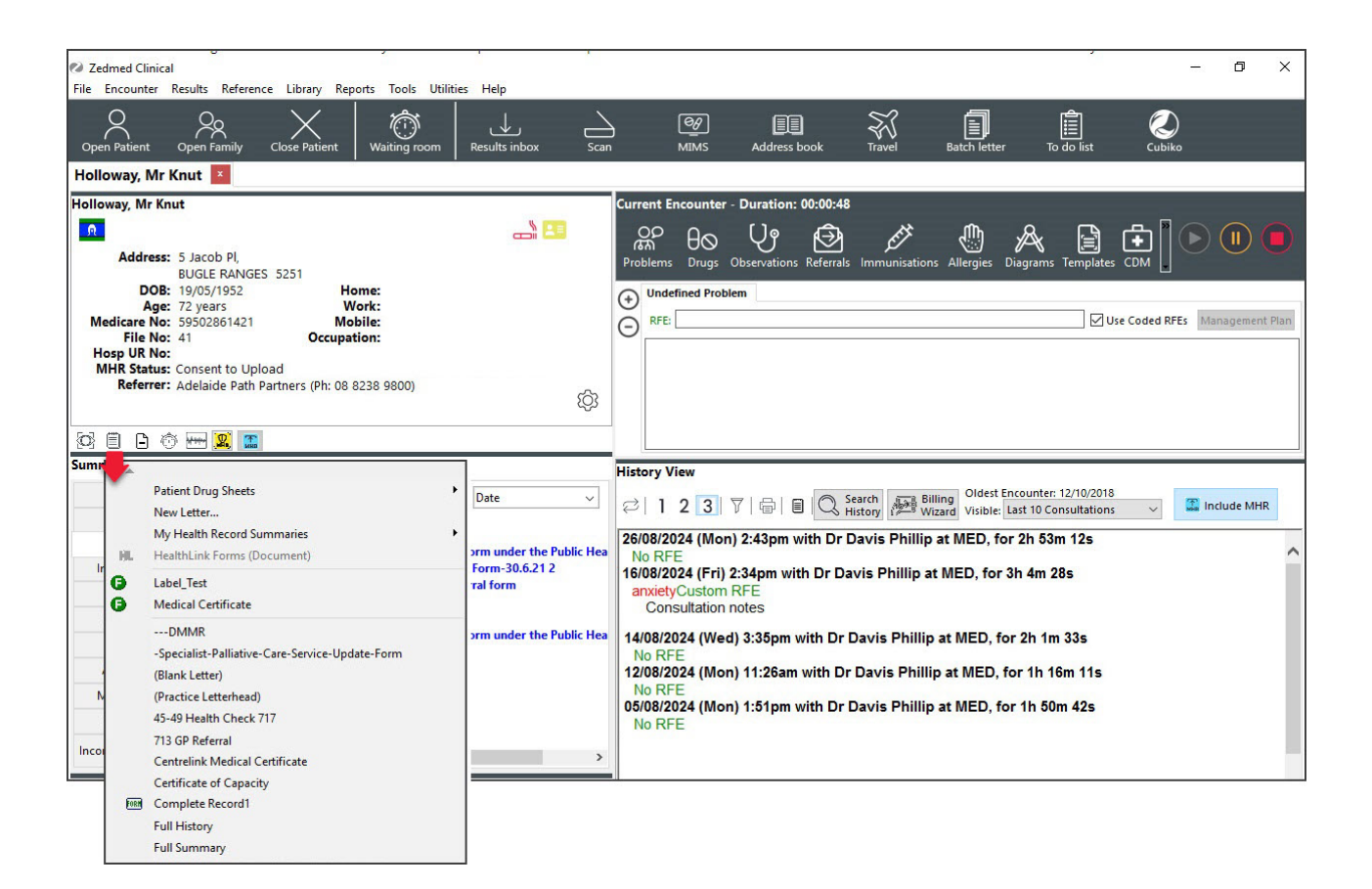

## **Quick Documents Template Selection**

Requires Zedmed v37 and later

The Quick Document Search page is called Template Selections, and it displays all templates in a scrollable screen that will filter as you type a template's name.

- 1. Open Quick Documents Search using the icon next to Quick Documents
- 2. Select the required tab
- 3. Start typing the template name to filter the list.

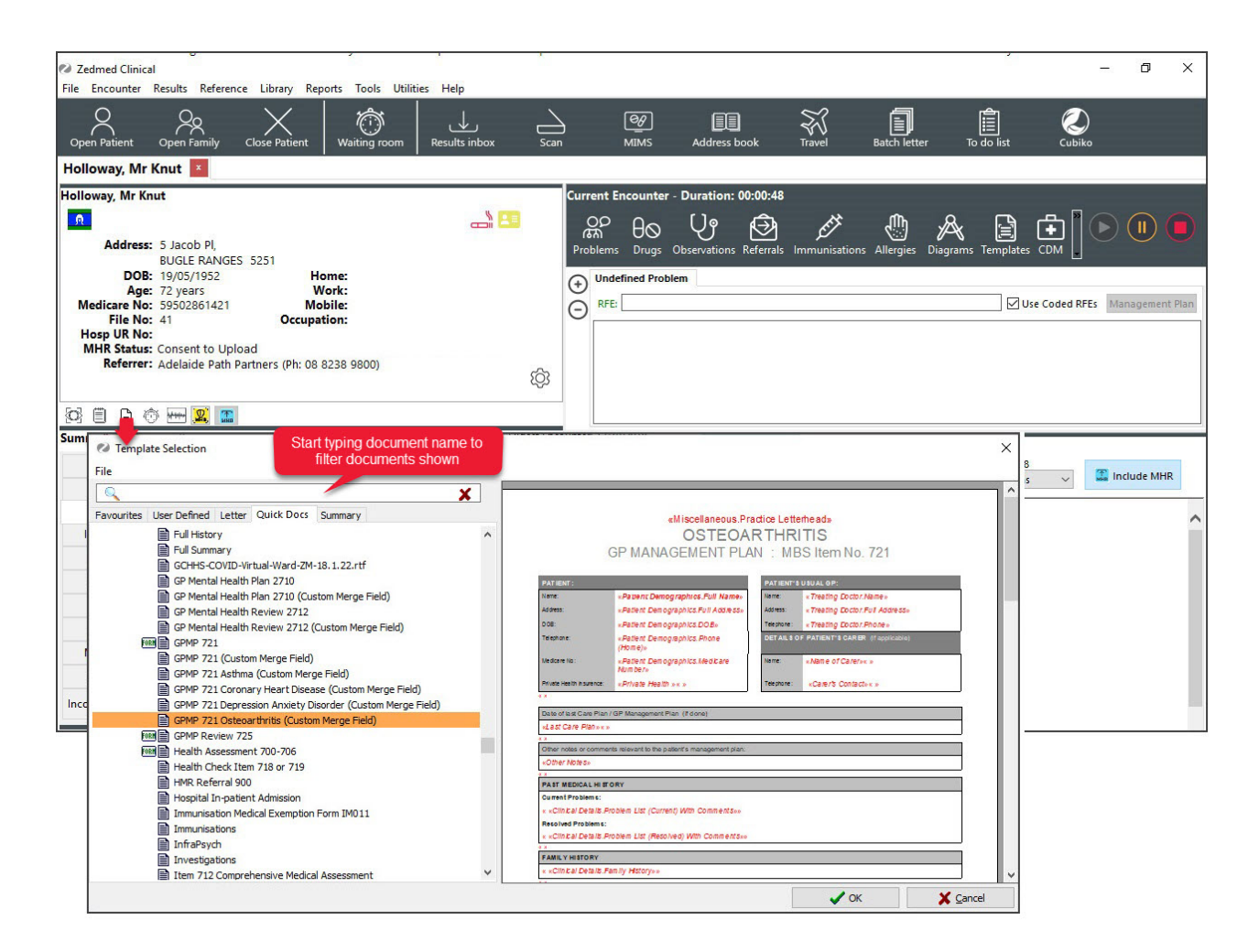

The Template Selection screen will also open if you start a New Letter and search for a template.

| New Letter     |                   | ×               |
|----------------|-------------------|-----------------|
| Letter Details |                   |                 |
| To:            |                   | Q               |
| Cc             |                   | ٩               |
|                |                   | Opens Template  |
| Subject:       |                   | OCICCION SCICCI |
| Template:      |                   | Q               |
| Summary:       |                   | Q               |
| Additional De  | tails             |                 |
| Referral Date: | Exan              | n. Date:        |
| Performed By:  | Mr Phillip Davis  | ~               |
|                | <b>√</b> <u>○</u> | K X Cancel      |